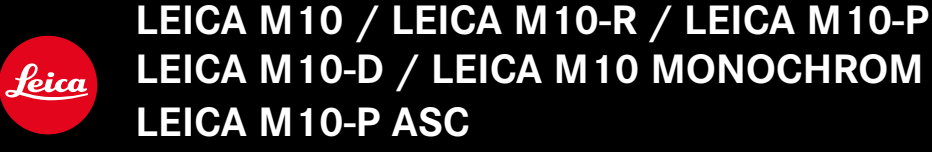

Aggiornamento del firmware

### FIRMWARE

LEICA M10: 3.22.23.38 LEICA M10-R: 30.22.23.34 LEICA M MONOCHROM: 4.22.23.34 LEICA M10-D: 3.22.23.52 LEICA M10-P: 4.22.23.34 LEICA M10-P ASC: 3.22.23.52

\_NUOVO: Lens profiles

# AGGIORNAMENTI DEL FIRMWARE

Leica lavora costantemente allo sviluppo e al miglioramento dei propri prodotti. Numerose funzioni della fotocamera sono controllate unicamente dal software, quindi, le eventuali migliorie e i potenziamenti della gamma di funzioni possono essere installati sulla fotocamera anche in un secondo momento. Per l'aggiornamento, Leica vi mette a disposizione, ad intervalli di tempo irregolari, i cosiddetti "aggiornamenti del firmware", che potrete scaricare dalla nostra home page.

Qualora abbiate registrato la vostra fotocamera, Leica vi fornirà tutte le indicazioni riguardanti i nuovi aggiornamenti.

Per sapere quale versione di firmware è installata sulla fotocamera

- Nel menu principale, selezionare Informazioni fotocamera
  - Accanto alla voce di menu Firmware fotocamera viene visualizzata la versione firmware attuale.

Per ulteriori informazioni circa la registrazione, gli aggiornamenti del firmware e il download degli aggiornamenti per la vostra fotocamera nonché modifiche e integrazioni alle presenti istruzioni per l'uso, potete visitare l'Area Clienti al sito web:

club.leica-camera.com

## AGGIORNAMENTO DEL FIRMWARE DELLA FOTOCAMERA

- Scaricare la versione di firmware più aggiornata
- Salvarla sulla scheda di memoria
- Inserire la scheda di memoria nella fotocamera
- Accendere la fotocamera
- Nel menu principale, selezionare Informazioni fotocamera
- Selezionare Firmware fotocamera
  - Questa voce di menu è disponibile solo se la scheda di memoria utilizzata è dotata di un file firmware aggiornato.
  - Compare un prompt con le informazioni circa l'aggiornamento.
- Controllare le informazioni di versioning
- Selezionare Avvia aggiornamento
  - L'aggiornamento si avvia automaticamente.
  - Terminata con successo l'operazione, compare il messaggio corrispondente e la fotocamera si riavvia.

#### Avvertenze

- La fotocamera non deve assolutamente essere spenta prima che termini l'aggiornamento.
- Se la batteria non è sufficientemente carica, compare un messaggio di avviso. In questo caso, ricaricare prima la batteria, quindi, ripetere la procedura descritta sopra.

### AGGIORNAMENTO DEL FIRMWARE DELLA FOTOCAMERA M10-D

- Effettuare i preparativi
- Tenere premuto il pulsante funzione e accendere la fotocamera
  - L'aggiornamento si avvia automaticamente.
  - Durante l'aggiornamento, nel mirino compare UP.
  - In caso di errore compare Err.
  - Terminato l'aggiornamento con successo compare end.

#### Avvertenze

- La fotocamera non deve assolutamente essere spenta prima che termini l'aggiornamento.
- Se la batteria non è sufficientemente carica, compare un messaggio di avviso. In questo caso, ricaricare prima la batteria, quindi, ripetere la procedura descritta sopra.